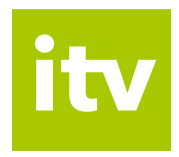

# Návod k využívání interaktivních funkcí

www.interaktivní.tv

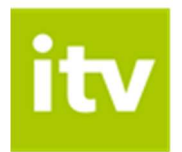

Vážení zákazníci,

těší nás, že jste se rozhodli využívat výhody Interaktivní TV.

Svoji Interaktivní TV budete ovládat přes velmi jednoduchou a intuitivní aplikaci. Abychom Vám seznámení s ovládáním a funkcemi Vaší interaktivní televize co nejvíce usnadnili, připravili jsme pro Vás následující návod. Pomocí něj si snadno osvojíte ovládání na televizním přijímači, mobilních zařízeních i počítači.

Přejeme Vám příjemnou zábavu při sledování Interaktivní TV!

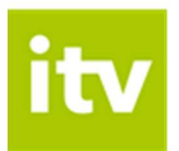

# Obsah

| 1.    | Aplikace Interaktivní TV4                         |   |  |  |  |
|-------|---------------------------------------------------|---|--|--|--|
| 2.    | Interaktivní funkce                               | 4 |  |  |  |
| 3.    | Sledování Interaktivní TV na televizním přijímači | 4 |  |  |  |
| 3.1   | Dálkové ovládání                                  | 4 |  |  |  |
| 3.1.  | 1 Aplikační tlačítka                              | 4 |  |  |  |
| 3.1.2 | 2 Kurzorové klávesy a tlačítko OK                 | 5 |  |  |  |
| 3.1.3 | 3 Funkční tlačítka                                | 6 |  |  |  |
| 3.1.4 | 4 Přehrávání médií                                | 6 |  |  |  |
| 3.2   | Ovládání interaktivních funkcí                    | 6 |  |  |  |
| 3.2.  | 1 Tlačítka pro přehrávání médií                   | 7 |  |  |  |
| 3.2.2 | 2 Tlačítko OK                                     | 7 |  |  |  |
| 3.2.3 | 3 Tlačítko EPG nebo TV                            | 8 |  |  |  |
| 3.2.4 | 4 Kalendář                                        | 9 |  |  |  |
| 3.2.  | 5 Nahrané pořady1                                 | 1 |  |  |  |
| 4.    | Sledování Interaktivní TV na mobilním zařízení1   | 1 |  |  |  |
| 5.    | Sledování Interaktivní TV na počítači1            | 9 |  |  |  |

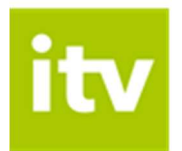

# 1. Aplikace Interaktivní TV

Ovládat Interaktivní TV Vám umožňuje speciální aplikace. Jde o rozhraní, se kterým se setkáte jak na Vašem televizním přijímači, tak – v upravené verzi – na Vašich mobilních zařízeních a počítači.

V případě televizního přijímače ovládáte aplikaci pomocí dálkového ovladače k set-top-boxu. Popis funkcí speciálních tlačítek ovladače najdete v podkapitole 3.1 tohoto návodu.

## 2. Interaktivní funkce

Interaktivní funkce Vám umožňují být při sledování televize pány vlastního času. Jedná se o funkce Pauza, Od začátku, Nahrát a Archiv.

Pomocí funkce Pauza můžete kdykoli pozastavit běžící pořad, a to až na 180 minut. Pokud Vám unikl začátek nebo i větší část pořadu, díky funkci Dívat se od začátku snadno doženete až 180 minutovou prodlevu.

S funkcí Nahrát můžete pořídit až 10 hodin záznamu svých oblíbených pořadů s uchováním po dobu 30 dnů. Funkce Archiv potom nabízí zhlédnutí odvysílaného pořadu do 3 dnů, aniž byste si ho předtím museli nahrát.

# 3. Sledování Interaktivní TV na televizním přijímači

Aplikace Interaktivní TV, jejímž prostřednictvím svoji televizi ovládáte, je nahraná ve Vašem set-top-boxu. Proto k veškerému ovládání, včetně interaktivních funkcí, vždy potřebujete dálkový ovladač k set-top-boxu. Pro lepší orientaci připojujeme popis speciálních tlačítek ovladače.

## 3.1 Dálkové ovládání

Tlačítka na ovladači jsou rozdělena do několika skupin. Nyní Vám představíme funkce speciálních tlačítek, důležitých pro ovládání Vaší interaktivní televize.

Pozn.: Přestože starší ovladače k set-top-boxům Arris VIP1113L a k set-top-boxům Motorola VIP1003 HD vypadají na první pohled zcela jinak, než níže zobrazený ovladač k set-topboxu Arris VIP1113, najdete na nich až na výjimky stejná tlačítka (mohou být pouze jinak rozmístěna), případně tlačítka obdobná, plnící stejné funkce. V textu níže tyto odlišnosti zohledňujeme – uvádíme obrázky odlišných tlačítek se stejnými funkcemi.

## 3.1.1 Aplikační tlačítka

Aplikační tlačítka usnadňují používání nejdůležitějších funkcí set-top-boxu.

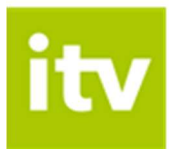

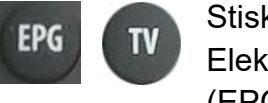

Stisknutím tlačítka EPG/TV zobrazíte Elektronického programového průvodce (EPG).

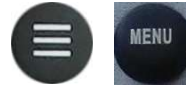

Tlačítko Menu vyvolá hlavní menu aplikace, kde najdete sekce Nahrané položky, Skupiny stanic, Najděte si pořad a Nastavení.

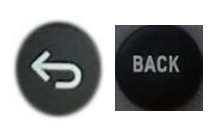

Skrze tlačítko Back se dostanete vždy o krok zpět, případně o úroveň výš v aplikaci. Pomocí tlačítka se také vrátíte z režimu přehrávání k aktuálnímu vysílání.

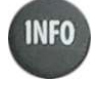

Tlačítko Info zobrazí při sledování pořadu, popřípadě v režimu EPG informaci o probíhajícím pořadu.

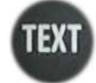

Tlačítko Text momentálně nemá žádnou funkci.

Tlačítko Hledat Vám umožňuje snadno vyhledat pořad podle názvu. Stačí zadat prvních pár písmen z názvu pořadu (pomocí numerických tlačítek s písmeny) a zobrazí se pořady s hledaným názvem k přehrání či nahrání. Na starším typu ovladače toto tlačítko chybí, funkci však můžete využít pomocí kontextové nabídky a funkčních tlačítek (obvykle modré funkční tlačítko).

#### 3.1.2 Kurzorové klávesy a tlačítko OK

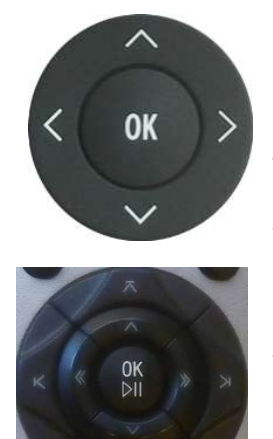

Kurzorové klávesy slouží pro pohyb mezi položkami menu, v EPG nebo v kontextových nabídkách. Klávesa OK vždy představuje zvolení aktuální položky. Kurzorové klávesy slouží také pro výběr položek v seznamech, v menu a kontextových menu. V režimu sledování pořadu slouží tlačítka ^ v k vyvolání seznamu kanálů s informací o právě vysílaném pořadu. Tlačítko < (u starého typu ovladače <<) zobrazí aktuálně vysílané pořady

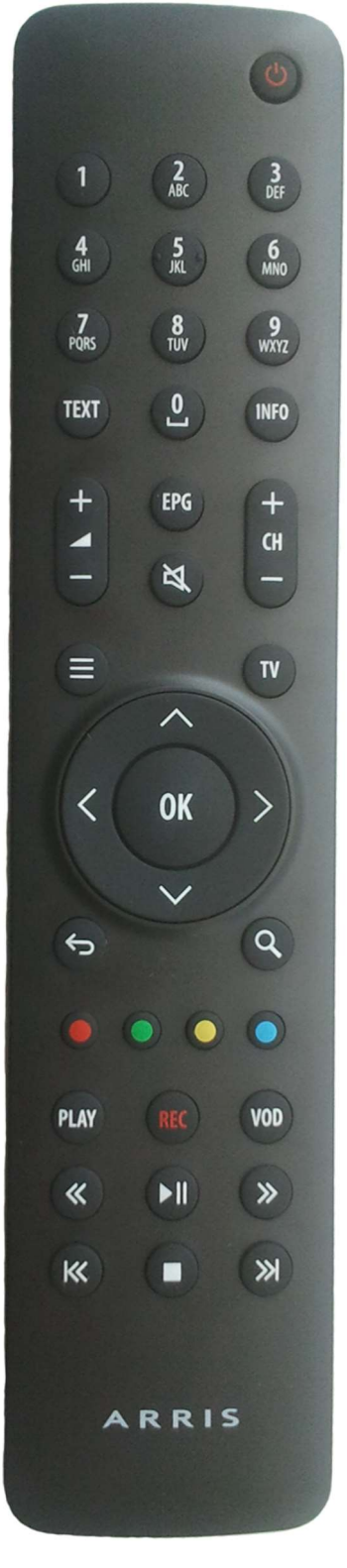

na všech kanálech. Tlačítkem > (u starého typu ovladače >>) vyvoláte programového průvodce aktuální stanice.

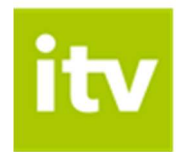

#### 3.1.3 Funkční tlačítka

Řada barevných tlačítek slouží k aktivaci kontextově závislých funkcí.

Nejčastěji jde o:

. . . .

- Nahrát nebo smazat
- Od začátku
- Pauza
- Najděte si pořad

#### 3.1.4 Přehrávání médií

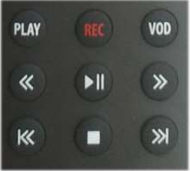

Skupina těchto tlačítek slouží pro přehrávání médií. Tlačítky můžete současně ovládat interaktivní funkce Nahrát, Pauza a Od začátku.

| REC   | Nahrávání aktuálně vysílaného pořadu                |
|-------|-----------------------------------------------------|
|       | Zastavení přehrávání, návrat k aktuálnímu vysílání  |
| >     | Pozastavení/puštění aktuálního či nahraného pořadu* |
| << >> | Posun nahraného pořadu o 20 s                       |
| << >> | Od začátku/spuštění dalšího nahraného pořadu**      |
| Play  | Od začátku (pouze nový ovladač)                     |
| VOD   | Přehled nahraných pořadů (pouze nový ovladač)       |
|       |                                                     |

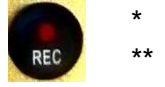

u ovladače staršího typu pouze u nahraného pořadu neplatí pro ovladač staršího typu

#### 3.2 Ovládání interaktivních funkcí

Interaktivní funkce Pauza, Od začátku, Nahrát a Archiv můžete pomocí dálkového ovladače vyvolat několika různými způsoby. K těm základním patří tlačítka pro přehrávání médií, tlačítko OK, vyvolání funkce EPG (tlačítka EPG nebo TV) a nástroj Kalendář.

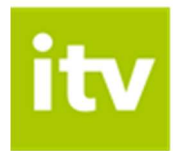

## 3.2.1 Tlačítka pro přehrávání médií

Tlačítka pro přehrávání médií Vám umožňují velmi jednoduše používat funkce Pauza ( ), Od začátku ( nebo ) a Nahrát (). U ovladače staršího typu můžete takto využívat pouze funkci Nahrát ().

#### 3.2.2 Tlačítko OK

Další možností je tlačítko OK. Po stisknutí tlačítka OK se na obrazovce objeví informace o aktuálním pořadu spolu se symboly pro interaktivní funkce, které se nabízejí buď prostřednictvím tlačítek k přehrávání médií, nebo přes funkční tlačítka.

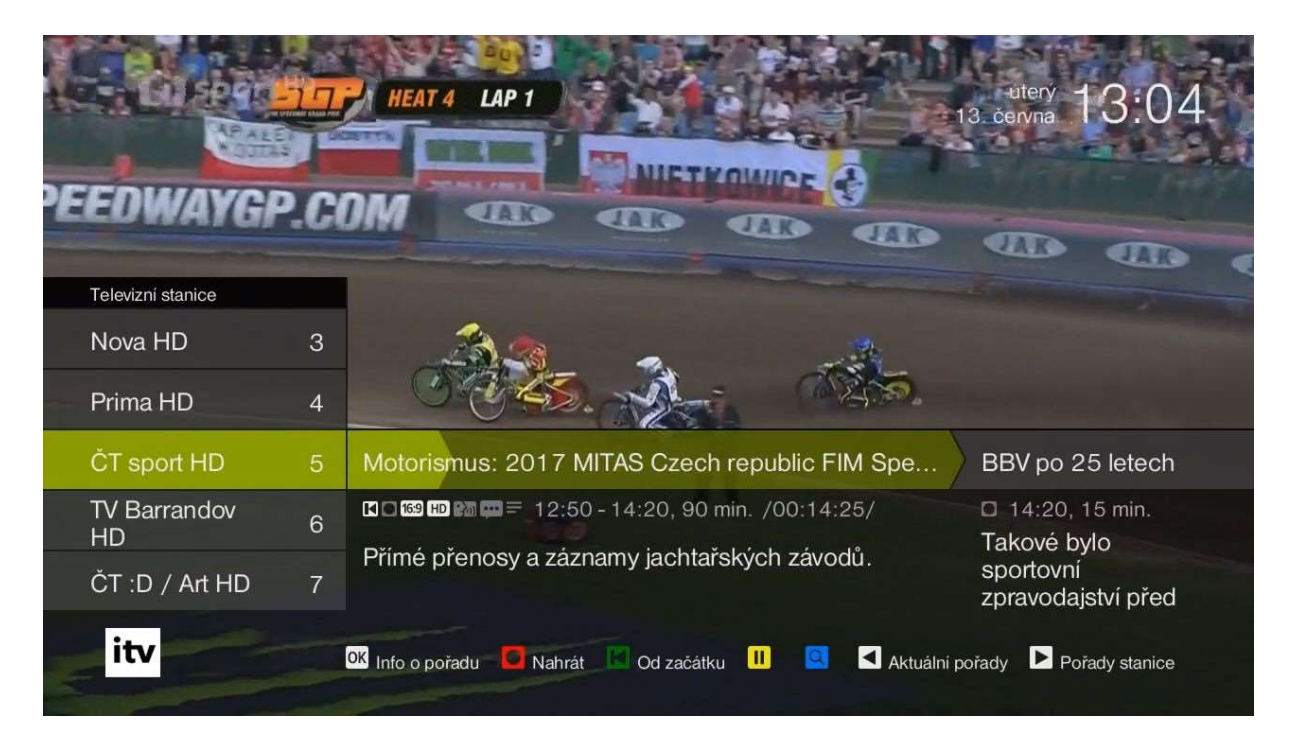

Obr. 1: Kontextová nabídka po stisknutí tlačítka OK

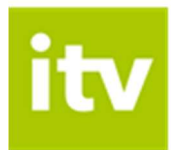

V případě opětovného stisku tlačítka OK (Více informací o pořadu) se objeví interaktivní funkce přímo na obrazovce a je možné je zvolit pomocí kurzorových tlačítek ovladače.

| Info o poř | úterý 13:05<br>13. června 13:05                                                                                                    |                      |                     |                  |
|------------|----------------------------------------------------------------------------------------------------|----------------------|---------------------|------------------|
|            | Sama doma                                                                                                    | 2<br>2<br>1          | 0                   | Od začátku       |
| CON ACCE   | ČT1 JM, pátek 9. června, 12:30 - 14:00<br>I □ 169 📾 📟 = magazín                                                                                                    | 25%                  | ۲                   | Sledovat stanici |
| CT PL      | Ceská republika, 90 min<br>Pořad poskytuje především ženskému publiku zajímav                                                                                                    | $\odot$              | Nahrát              |                  |
|            | nspirativní program, servis, zabavu i informace - a to v<br>možností okamžité reakce divaček. Můžete sledovat o<br>řadu rubrik, které doplňují hosté z řad lékařů, sociolog                        | 6                    | Zamknout<br>stanici |                  |
|            | psychologů, ale i zajímavých osobností. Také se dozv<br>mnohé o nejnovějších trendech v oblasti odívání, kosr<br>úpravy vlasů atd. Nebude chvbět ani zajímavá soutěž.                              | ⊗                    | Zavřít              |                  |
|            | Hrají: Stanislava Lekešová, Martina Vrbová, Jana Havrdová, Este<br>Janečková, Lucie Váchová, Alena Veliká, Iva Kubelková, Jolana V<br>Tereza Stýblová, Soňa Šuláková, Linda Bendová, Jana Bohušova | r<br>Voldánová,<br>á |                     |                  |
| itv        | Vybrat položku OK Zvolit položku <sup>IACI</sup> Zpět                                                                                                    |                      |                     |                  |

Obr. 2: Více informací o pořadu (2x stisk tlačítka OK)

#### 3.2.3 Tlačítko EPG nebo TV

Další cestou k interaktivitě jsou tlačítka EPG nebo TV, která plní stejnou funkci. Jedno stisknutí tlačítka vyvolá programového průvodce, v jehož spodní části se zobrazují interaktivní funkce Nahrát a Od začátku, dostupné přes funkční tlačítka ovladače. Zbývající interaktivní funkce zobrazíte po rozkliknutí více informací o konkrétním pořadu (tlačítko OK). Funkce volíte pomocí kurzorových tlačítek ovladače.

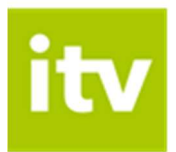

| 9 10 11 12 13 14 15 16 17 18 19 20<br>pá so ne po út st čt pá so ne po út 13. června 13. června                        |   |            |                     |               |                    |                 | :06            |            |
|----------------------------------------------------------------------------------------------------|---|------------|---------------------|---------------|--------------------|-----------------|----------------|------------|
| Televizní stanice                                                                                                    |   | 12:00      |                     | 12:30         |                    | 13:00           | 13:30          |            |
| ČT sport HD                                                                                                    | 5 | ł Panoram  | a Si                | portovní z…   | Motor              | ismus: 2017 MIT | AS Czech rep   | oublic FIM |
| TV Barrandov HD                                                                                                    | 6 | Nebezpečné | vztahy              | /             | Soudkyne           | é Barbara       |                | D          |
| ČT :D / Art HD                                                                                                    |   | F H.       | 1                   | O V           | . K                | Willy Fog na    | Šmoulové       | Operace    |
| ČT24 HD                                                                                                    | 8 | Zprávy v…  | P                   | Studio (      | ČT24               | Studio ČT24     | Studio         | ČT24       |
| ČT1 JM                                                                                                    | 9 | Zprávy v…  | P                   | Druhý deo     | ch (2/13)          |                 | 1              | 3. komnat. |
| Motorismus: 2017 MITAS Czech republic FIM Speed 12:50 - 14:20, 90 min.<br>Přímé přenosy a záznamy jachtařských závodů. |   |            |                     |               |                    |                 |                |            |
| itv                                                                                                    |   |            | ání <mark>OK</mark> | Info o pořadu | <b>™</b> Změnit de | en 🔲 Nahrát 🖾 C | Od začátku 🛛 🔍 |            |

Obr. 3: Programový průvodce (EPG) a dostupné interaktivní funkce

#### 3.2.4 Kalendář

Důležitou úlohu při využívání interaktivních funkcí hraje kalendář. Ten najdete v horní části obrazovky po rozkliknutí EPG. Prostřednictvím kalendáře máte možnost sledovat pořady z Archivu až 3 dny zpětně. Stačí si jen pomocí kurzorových tlačítek a klávesy OK vybrat konkrétní den a zvolit pořad. Stejným způsobem je možné si naplánovat nahrávání určitého pořadu, a to až 7 dní dopředu.

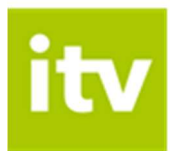

| 9 10 11 12 13 14 15 16 17 18 19 20 úterý<br>pá so ne po út st čt pá so ne po út 13. června                                                      |                               |             |                                           |       |               |   | 13:07       |  |
|----------------------------------------------------------------------------------------------------|-------------------------------|-------------|-------------------------------------------|-------|---------------|---|-------------|--|
| Televizní stanice                                                                                                    | relevizní stanice   16:00   1 |             |                                           |       | 17:00         |   | 17:30       |  |
| ČT sport HD 5 Tenis: French Open 2017: Stan Wawrinka - Rafael Nadal                                                                             |                               |             |                                           |       |               |   |             |  |
| TV Barrandov HD                                                                                                    | 6                             | S S         | S Soudkyně Barbara Nebezpečné             |       |               |   |             |  |
| ČT :D / Art HD                                                                                                    |                               | Dom         | Na cestách za                             | Garfi | Willy Fog na. | N | Star Wars P |  |
| ČT24 HD                                                                                                    | 8                             | Studio ČT24 |                                           |       |               |   |             |  |
| ČT1 JM                                                                                                    | 9                             | Svatebni    | Svatební cesta do Jiljí Ecce homo Homolka |       |               |   |             |  |
| Tenis: French Open 2017: Stan Wawrinka - Rafael N 15:00 - 20:00, 300 min.<br>Největší antukový tenisový turnaj na světě konající se ve Francii. |                               |             |                                           |       |               |   |             |  |
| Info o pořadu TV Změnit den Smazat CO Dd začátku                                                                                                |                               |             |                                           |       |               |   |             |  |

Obr. 4: Plánování nahrávání pořadů v kalendáři

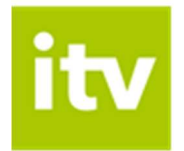

#### 3.2.5 Nahrané pořady

Nahrané pořady zobrazíte přes nabídku Menu (tlačítko

) výběrem položky Nahrané pořady. Interaktivní funkce jsou částečně dostupné přes funkční tlačítka, zbývající po rozkliknutí informací o nahrávce tlačítkem OK.

| Me  | enu > Nahrané pořady (2)<br>čas pro nahrávky: 1350 minut   | úterý <b>13:08</b><br>13. června <b>13:08</b> |
|-----|------------------------------------------------------------|-----------------------------------------------|
| 1   | Návštěvníci II: V chodbách času 150 min. 🗳                 | Pořad bude smazán za 28 dní                   |
| 2   | Tenis: French Open 2017: Stan Wawrinka - Rafael N 300 min. | Pořad bude smazán za 28 dní                   |
|     |                                                            |                                               |
|     |                                                            |                                               |
|     |                                                            |                                               |
|     |                                                            |                                               |
|     |                                                            |                                               |
| itv | ACK Zpět Xybrat položku OK Informace o nahrávce I Od začát | ku 🚺 Smazat                                   |

Obr. 5: Zobrazení nahraných pořadů

# 4. Sledování Interaktivní TV na mobilním zařízení

Nejprve je třeba stáhnout si do Vašeho mobilu či tabletu aplikaci – na Google Play (Android) nebo v App Store (iOS). Do aplikace se přihlásíte pomocí údajů, které od nás obdržíte po aktivaci služby.

Pořady ke sledování si po spuštění aplikace vybíráte prostřednictvím nabídky Živě nebo nabídky Program. V nabídce Živě stačí zvolit konkrétní pořad.

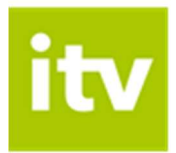

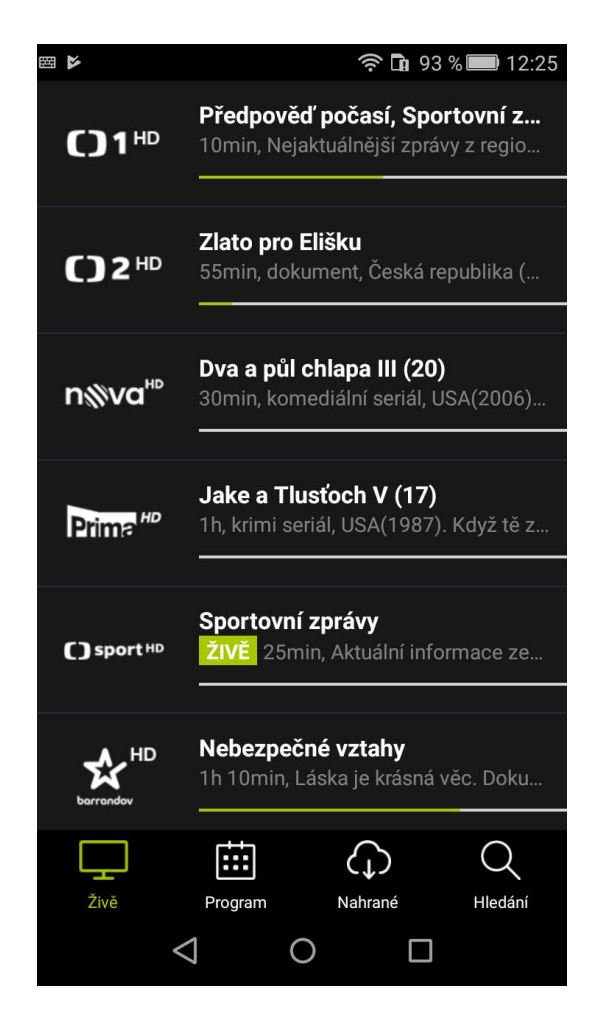

Obr. 6: Seznam aktuálních pořadů v nabídce Živě

Ten můžete libovolně pozastavit (funkce Pauza) či posunout. Do režimu celé obrazovky přejdete otočením mobilního zařízení na šířku.

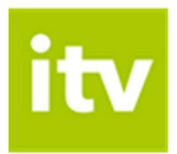

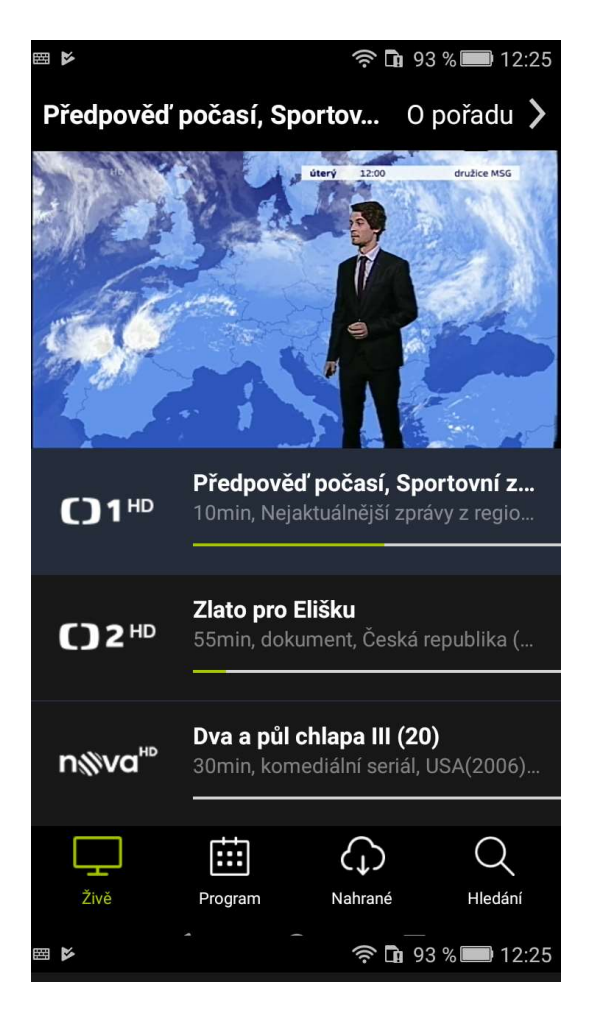

Obr. 7: Sledování pořadu přes nabídku Živě před přechodem do režimu celé obrazovky

Rozkliknutím položky O pořadu (viz obr. 3) si zpřístupníte také funkci Nahrát (sekce Na programu), informace o pořadu a tipy na podobné pořady.

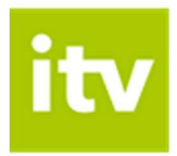

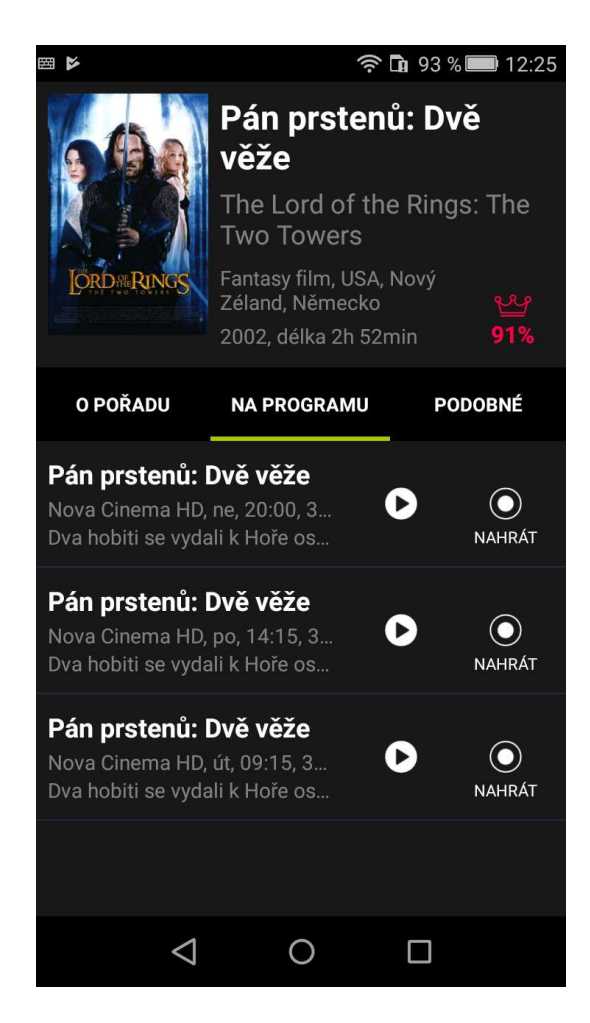

Obr. 8: Možnosti po rozkliknutí položky O pořadu v nabídce Živě

V nabídce Program zvolíte konkrétní pořad a poté stisknete volbu Play ( >).

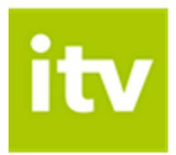

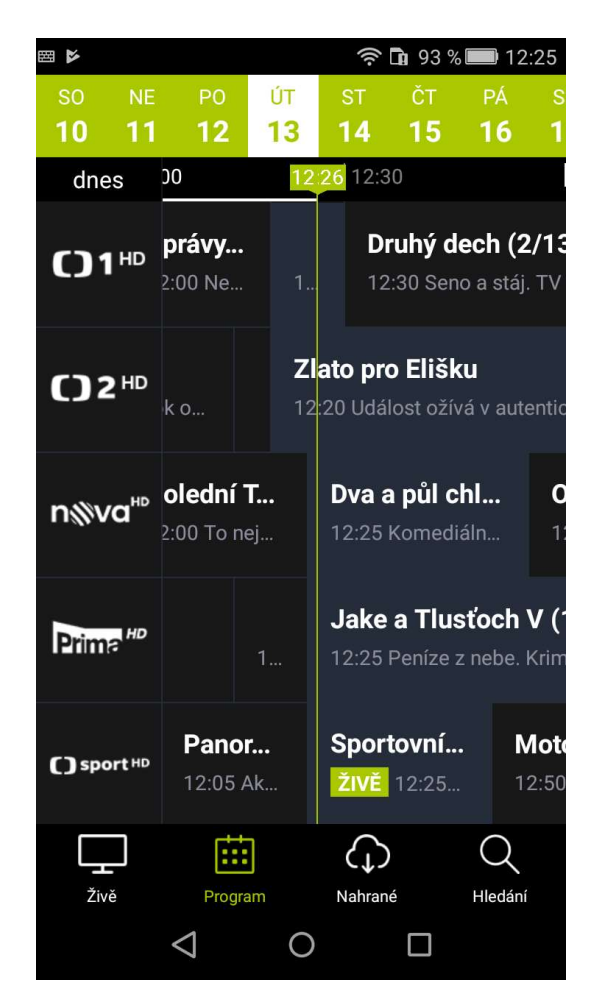

Obr. 9: Seznam pořadů v nabídce Program s vyznačením aktuálního času

Spuštěný pořad můžete libovolně zastavit (Pauza) či posunout. Po odchodu z režimu celé obrazovky (otočení mobilního zařízení na výšku) si můžete v sekci Na programu naplánovat nahrávání daného pořadu. V nabídce Podobné najdete žánrově spřízněné tipy na další pořady. V sekci O pořadu se dočtete základní informace o daném pořadu.

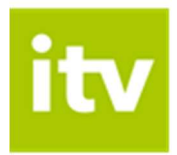

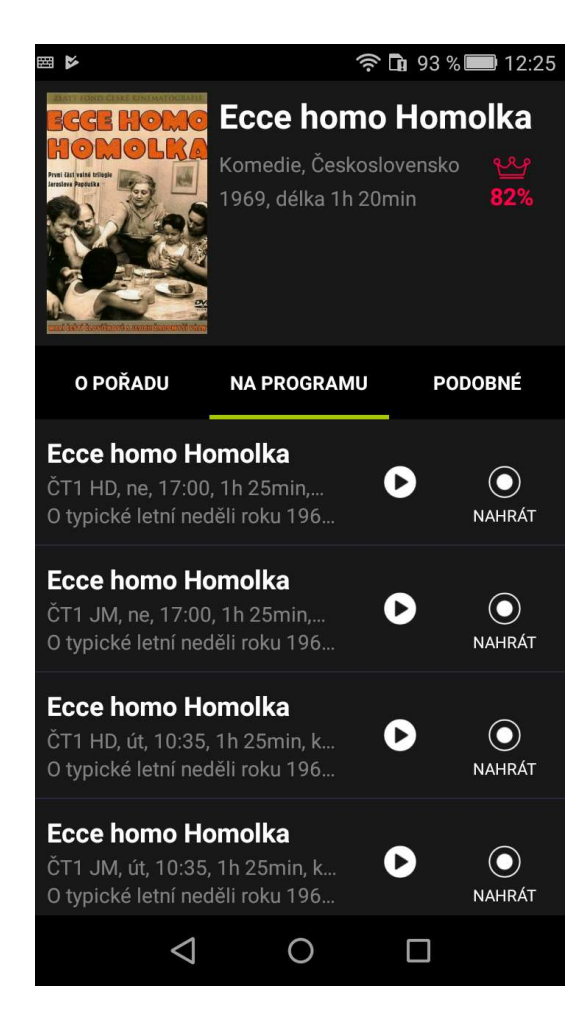

Obr. 10: Sledování pořadu přes nabídku Program

V nabídce Program můžete zároveň pomocí kalendáře pořady vybírat i v horizontu dní – 3 dny zpětně (funkce Archiv) nebo až 7 dní dopředu (plánování nahrávání).

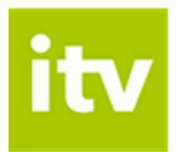

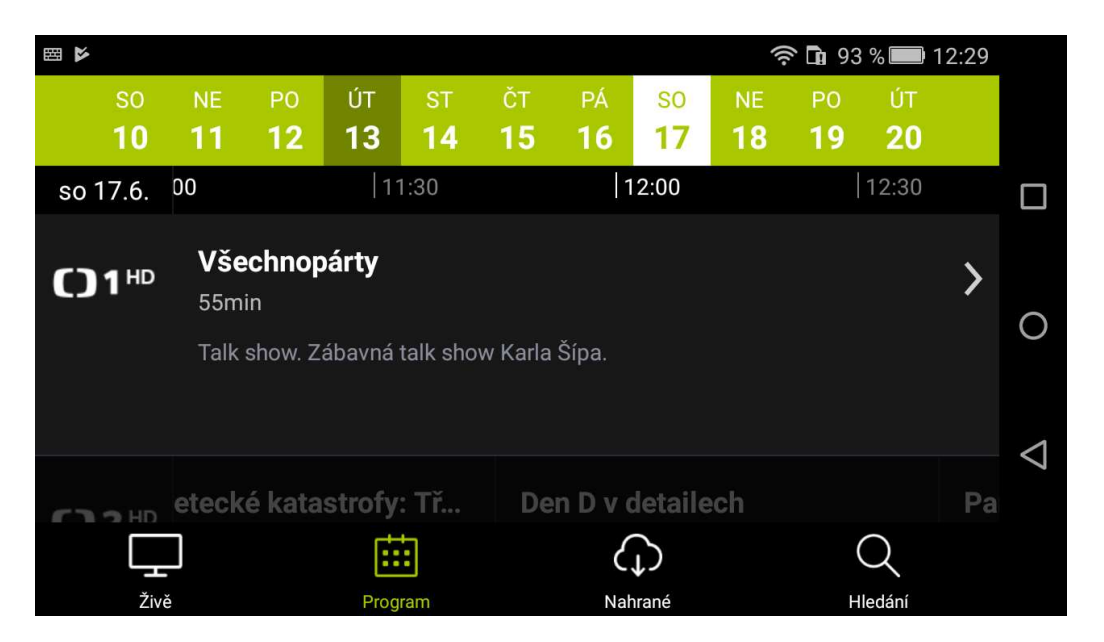

Obr. 11: V kalendáři zvolíte konkrétní den, pro který chcete zobrazit program a sledovat pořady (Archiv) nebo nastavit nahrávání.

Nahrané pořady si snadno spustíte prostřednictvím nabídky Nahrané.

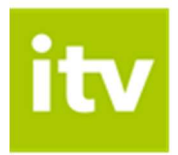

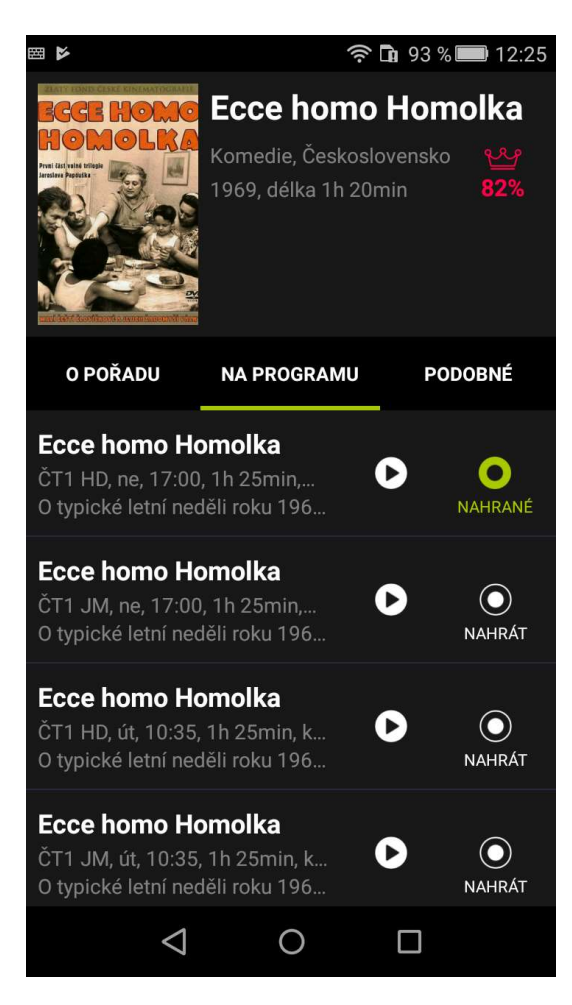

Obr. 12: V nabídce Nahrané zobrazíte seznam nahraných pořadů.

Spuštěný pořad můžete libovolně zastavit (Pauza) či posunout. Po odchodu z režimu celé obrazovky (otočení mobilního zařízení na výšku) zobrazíte skrze nabídku O pořadu další možnosti – nahrávání (Na programu), tipy na žánrově spřízněné pořady (Podobné) nebo informace o pořadu (O pořadu).

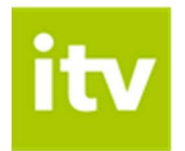

V nabídce Hledání můžete vyhledávat pořady k přehrání (Archiv) nebo pořady budoucí (možnost nastavit nahrávání) podle názvu nebo i jen části názvu pořadu.

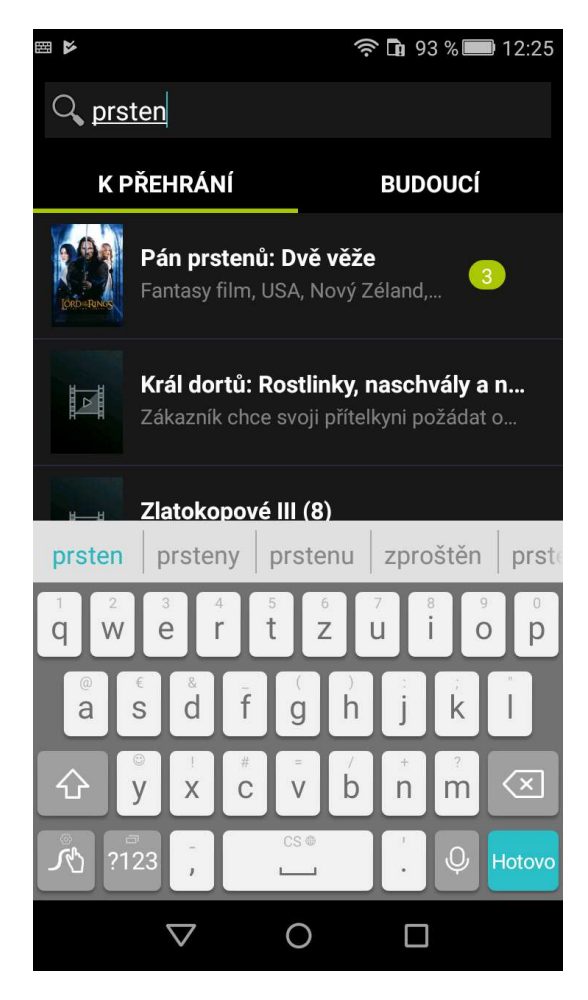

Obr. 13: Vyhledávání pořadů odvysílaných a budoucích

## 5. Sledování Interaktivní TV na počítači

Interaktivní TV lze na PC či notebooku sledovat přes internetový prohlížeč. Stačí si otevřít stránku sleduj.interaktivní.tv a přihlásit se do aplikace pomocí přihlašovacích údajů, které obdržíte po aktivaci služby.

Interaktivní funkce zobrazíte v sekcích Aktuální pořady a Programový průvodce. V dolní liště náhledu videa lze pořad pozastavit (Pauza). Pokud Vám unikl začátek pořadu, můžete pod náhledem přehrávaného videa zvolit možnost Od začátku. Pod náhledem videa najdete také tlačítko Živě, které využijete při pozastavení pořadu k návratu k živému vysílání v reálném čase.

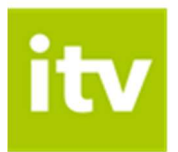

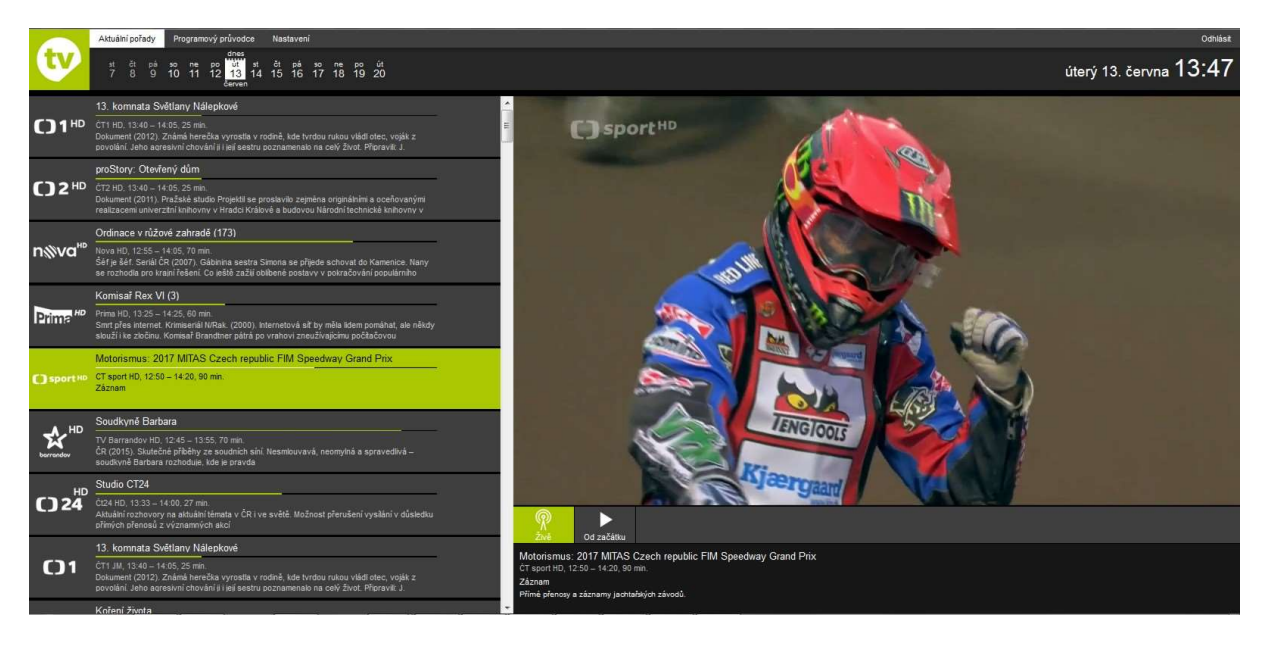

Obr. 14: Sledování pořadu přes Programového průvodce před přechodem do režimu celé obrazovky

V levé horní části aplikace se v rámci nabídek Aktuální pořady a Programový průvodce zobrazuje kalendář, prostřednictvím kterého si můžete spustit pořady z Archivu (až 3 dny zpětně). Pomocí kalendáře si také můžete v rámci programového průvodce zobrazit TV pořady až na 7 dní dopředu. Sledování Interaktivní TV přes PC či notebook neumožňuje nahrávání pořadů.

V sekci Nastavení najdete přehled Vašich aktuálních zařízení, kde je můžete současně mazat (rozkliknutí ozubeného kolečka). K jednomu set-top-boxu máte nárok na 4 další zařízení (počítač, tablet, mobil), na kterých můžete Interaktivní TV nezávisle sledovat.

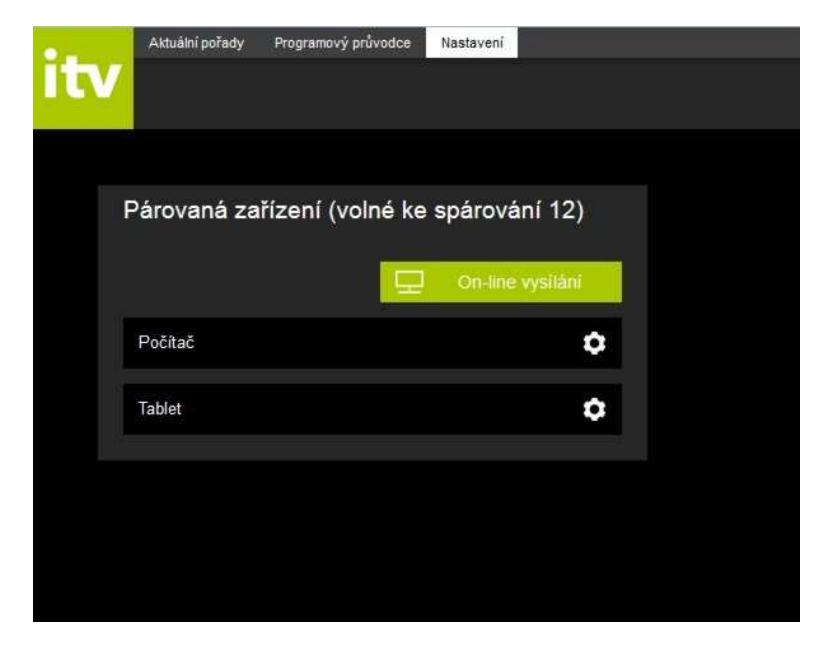

Obr. 15: Přehled spárovaných zařízení

#### www.interaktivní.tv